## SOUTH DAKOTA BOARD OF REGENTS | DIRECTIONS

Go to heartland.ecsi.net.

If you have an account, sign in. If not, you will need to register and create a new profile.

Once you have logged in, if your 1098T form is connected to your account you will see the South Dakota Board of Regents photo and link like you see below. Click on your Heartland Key located below "Tax Documents & Information".

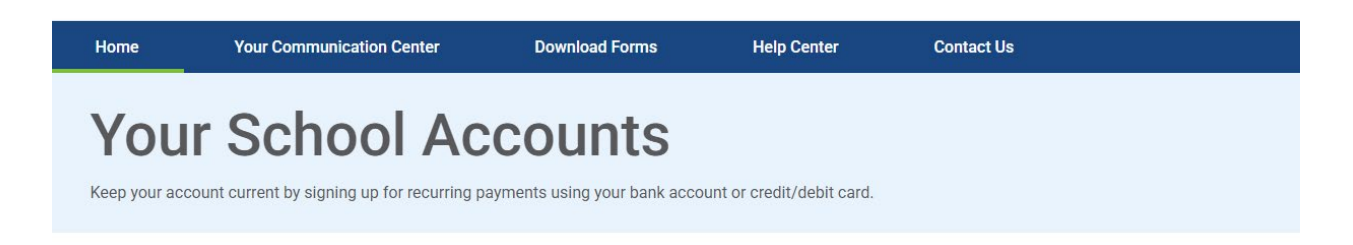

Your Connected Accounts CLICK ON THE TILE TO ACCESS YOUR DATA.

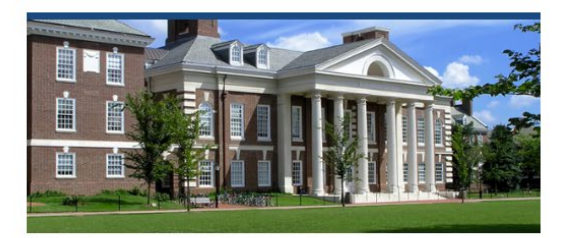

South Dakota Board Of Regents Pierre, SD 57501 School Code: ACGZ

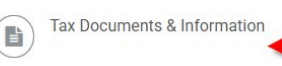

Connect An Account Connect another school or product to your profile

+

Continued...

Once you have clicked on your Heartland Key, it will take you to a page like below. On the Account Overview tab you should see your current 1098-T. Click View Statement. To view past 1098-T forms go to the History tab.

| », SD 57501                                   | 5                   |                         |                 |
|-----------------------------------------------|---------------------|-------------------------|-----------------|
| US Mail<br>Delivery Method                    |                     | Updat                   | Delivery Method |
| Account Overview                              | Statements & Inform | mation                  |                 |
| STATEMENT DETAIL FOR CURRENT REPORTING PERIOD | , interior          |                         |                 |
| 1098-T STATEMENT                              | S                   | tatus: Not Available Hi | de Details »    |

To connect your 1098T to your account, click here.

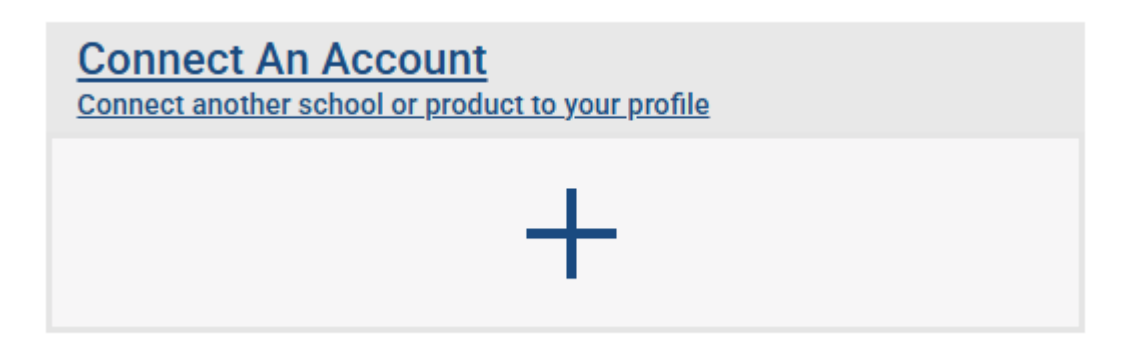

If you know your Heartland Key, go ahead and enter.

To search for your Heartland Key click on the "Click Here" next to 1098-T tax forms. Enter South Dakota Board of Regents as the School Name, SSN, and Zip Code.

| Connect An Account<br>ENTER YOUR HEARTLAND KEY BELOW TO<br>CONNECT AN ACCOUNT.<br>YOUR HEARTLAND KEY IS LOCATED ON ECSI<br>COMMUNICATIONS SUCH AS BILLING STATEMENTS,<br>PAST DUE NOTICES, AND OTHER NOTIFICATIONS.<br>EXAMPLE: AA00XX-12345678912 | Search for Your Heartland<br>Key<br>Having trouble locating your heartland key?<br>For 1098-t tax forms, click here >>                 |  |  |
|----------------------------------------------------------------------------------------------------|----------------------------------------------------------------------------------------------------|--|--|
| Heartland Key                                                                                                    | FOR LOAN ACCOUNTS, CLICK HERE >><br>FOR PAST DUE STUDENT ACCOUNTS, CLICK HERE >><br>FOR REFUND DISBURSEMENT ACCOUNTS, CLICK HERE<br>>> |  |  |
| I'm not a robot                                                                                                    | School Name<br>South Dakota Board of Regents •<br>SSN                                                                                  |  |  |
|                                                                                                    | Zip Code                                                                                                    |  |  |
|                                                                                                    | I'm not a robot                                                                                                    |  |  |

Connect your existing accounts to your profile.

After you receive your Heartland Key it will show in the "Heartland Key" box to connect an account.

You will have to enter your SSN again and Student ID number.

Continued...

Once the account is connected, you should see a page similar to the one below.

Click on View Account from the screen below.

| South Dakota Board Of Regents<br>Pierre, SD 57501                                            |  |  |
|----------------------------------------------------------------------------------------------|--|--|
| Your Connected Accounts                                                                      |  |  |
| Tax Documents and Information  US Mail Delivery Method  View Account  Update Delivery Method |  |  |